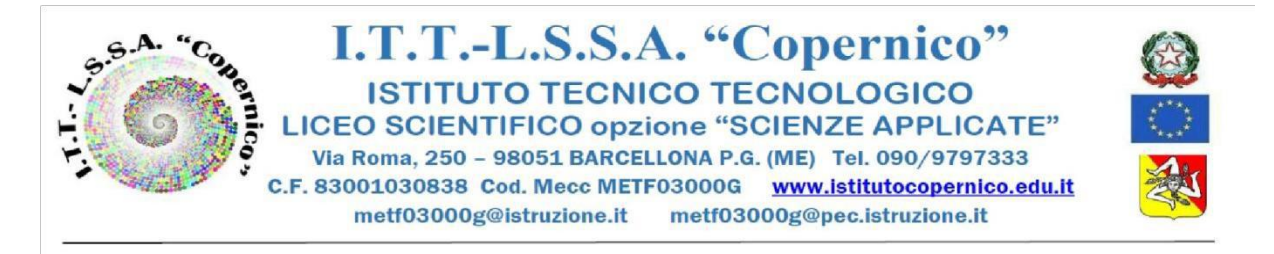

Barcellona P.G. 24/11/ 2021

CIRCOLARE N. 153

Ai Docenti Ai Genitori agli Studenti Al portale Argo Al sito della scuola

Oggetto: Modalità di prenotazione e svolgimento colloqui online scuola-famiglia

Gli incontri scuola-famiglia per l'anno scolastico 2021/22 si svolgeranno in modalità telematica tramite l'applicativo Meet, della piattaforma Google Gsuite adottata dall'Istituto, secondo il seguente calendario:

| MARTEDI' 30 N         | NOVEMBRE        | VENERDI' 3 DICEMBRE   |                 |
|-----------------------|-----------------|-----------------------|-----------------|
| Classi primo gruppo   | ODE 15 20 17 20 | Classi primo gruppo   | ODE 15 20 17 20 |
| 1AL-1BL-1CL-1QL       | UKE 15.50-17.50 | 3BL-3CL-4BL-4CL       | OKE 15.50-17.50 |
| Classi secondo gruppo | ODE 17 20 10 20 | Classi secondo gruppo | ODE 17 20 10 20 |
| 2BL-2CL-2QL3QL        | UKE 17.30-19.30 | 4AL5AL-5BL- 5CL       | UKE 17.30-19.30 |

| MARTEDI' 14           | DICEMBRE         | VENERDI' 17 DICEMBRE |                  |  |
|-----------------------|------------------|----------------------|------------------|--|
| Classi primo gruppo   |                  | Classi primo gruppo  |                  |  |
| 1AE-1AI-1BI-1AM-      | ORE 15.30 -17.30 | 3BI-3AM-4AE-4AI-     | ORE 15.30 -17.30 |  |
| 2AE                   |                  | 4BI/4CT              |                  |  |
| Classi secondo gruppo |                  | Classi secondo       |                  |  |
|                       | ODE 17 20 10 20  | gruppo               | ORE 17.30 -19.30 |  |
| 2AI-2BI-2AM-3AE-      | ORE 17.30-19.30  | 4AM- 5AE-5AI-        |                  |  |
| 3AI                   |                  | 5BI/5CT-5AM          |                  |  |

I genitori, al fine di favorire il regolare e ordinato svolgimento dei colloqui online e ridurre i tempi di attesa, prenoteranno gli incontri a decorrere dal 26 novembre dalle ore 8:00, mediante il registro elettronico con la funzionalità utilizzabile sia dal sito del Portale Argo Famiglia sia dall'app omonima, come da tutorial allegato alla presente.

> Il Dirigente Scolastico Prof.ssa Angelina Benvegna Firma autografa omessa Ai sensi dell'art.3 del D.Lgs.n.39/93

## Tutorial Prenotazioni Incontri Scuola-Famiglia Genitori

## Procedura Tramite il sito web

Accedere al sito dell'Istituto Copernico <u>https://www.istitutocopernico.edu.it/index.php/studenti-e-famiglie</u> e cliccare su Registro Elettronico Studenti e Famiglie

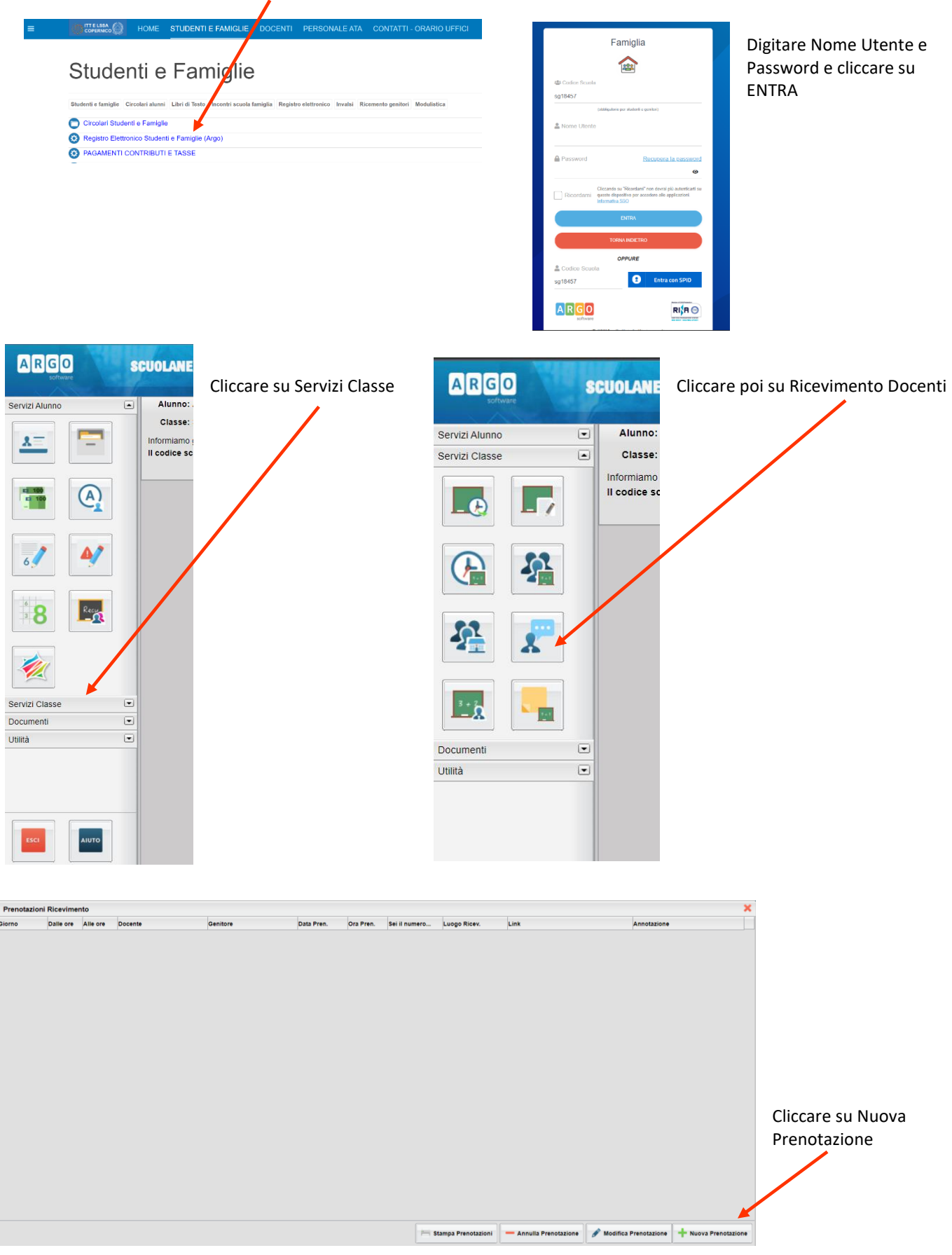

Nella schermata seguente Scegliere il Docente, la Prenotazione e cliccare su Nuova Prenotazione

| Nuova P                                                                                                    | renotazione                                                                                                    | ,                                                                                                    |                                                                                              |                                                      |                                                                                                    |                                                                                              |                                                                                                 |                                                                                                    |  |
|----------------------------------------------------------------------------------------------------|----------------------------------------------------------------------------------------------------|----------------------------------------------------------------------------------------------------|----------------------------------------------------------------------------------------------|------------------------------------------------------|----------------------------------------------------------------------------------------------------|----------------------------------------------------------------------------------------------|-------------------------------------------------------------------------------------------------|----------------------------------------------------------------------------------------------------|--|
| Docer                                                                                                    | ti                                                                                                    |                                                                                                    |                                                                                              |                                                      |                                                                                                    |                                                                                              |                                                                                                 |                                                                                                    |  |
| <b>2</b> BE                                                                                                    | LLO TIZIANA                                                                                                    | (SCIENZE NAT                                                                                                    | URALI(BIOLOG                                                                                 | SIA, CHIMICA                                         | , SCIEN & DELLA TER                                                                                                    | RA))                                                                                         |                                                                                                 |                                                                                                    |  |
| 👗 CA                                                                                                    | NALE ROBER                                                                                                    | TO ONOFRIO                                                                                                    | (LINGUA E CUI                                                                                | LTURA STRA                                           | NIEFA INGLESE)                                                                                                    |                                                                                              |                                                                                                 |                                                                                                    |  |
| CIF                                                                                                    | RIANO PIPPO                                                                                                    | D FRANCO (SI                                                                                                    | CIENZE MOTOR                                                                                 | RIE E SPORT                                          | 7 E)                                                                                                    |                                                                                              | /                                                                                               |                                                                                                    |  |
| L GI                                                                                                    | JNTA LAURA (                                                                                                    | (MATEMATICA                                                                                                    | )                                                                                            | <b></b>                                              |                                                                                                    |                                                                                              |                                                                                                 |                                                                                                    |  |
| LIV                                                                                                    | OTI MARIA (E                                                                                                    | ISEGNO E ST                                                                                                    | ORIA DELL'AR                                                                                 | TE)                                                  |                                                                                                    |                                                                                              |                                                                                                 |                                                                                                    |  |
| A MA                                                                                                    | IORE WILLIAI                                                                                                    | MS (RELIGION                                                                                                    | IE CATTOLICA)                                                                                |                                                      |                                                                                                    |                                                                                              |                                                                                                 |                                                                                                    |  |
| 👗 MU                                                                                                    | NAFO' CARM                                                                                                    | IELO (FISICA)                                                                                                    |                                                                                              |                                                      |                                                                                                    |                                                                                              |                                                                                                 |                                                                                                    |  |
|                                                                                                    |                                                                                                    |                                                                                                    |                                                                                              |                                                      |                                                                                                    |                                                                                              |                                                                                                 |                                                                                                    |  |
| A PA                                                                                                    | PPALARDO M                                                                                                    | IARIA GRAZIA                                                                                                    | (STORIA, LINGU                                                                               | JA E LETTER                                          | ATURA ITALIANA)                                                                                                    |                                                                                              |                                                                                                 |                                                                                                    |  |
| RE                                                                                                    | PPALARDO M<br>STUCCIA ANN                                                                                             | IARIA GRAZIA<br>NAMARIA (FILO                                                                                       | (STORIA,LINGU<br>DSOFIA)                                                                     | JA E LETTER                                          | ATURA ITALIANA)                                                                                                    |                                                                                              |                                                                                                 |                                                                                                    |  |
| RE<br>SC                                                                                                    | AFFIDI TONIN                                                                                                    | IARIA GRAZIA<br>NAMARIA (FILO<br>IO (INFORMAT                                                                       | (STORIA, LINGU<br>DSOFIA)<br>TICA)<br>Max Pren                                               | JAE LETTER                                           | A partire dal                                                                                                    | Entro il                                                                                     |                                                                                                 | Annotatione                                                                                                    |  |
| RE<br>RE<br>SC<br>orno                                                                                                    | PPALARDO M<br>STUCCIA ANN<br>AFFIDI TONIN<br>Dalle ore<br>15:00                                                       | ARIA GRAZIA<br>NAMARIA (FILO<br>IO (INFORMAT<br>Alle ore<br>15:10                                                   | (STORIA,LINGU<br>DSOFIA)<br>TICA)<br>Max Pren.                                               | N.Pren.                                              | A partire dal                                                                                                    | Entro II                                                                                     | Luogo<br>Meet di Google                                                                         | Annotazione<br>messannia di annua                                                                                                    |  |
| RE<br>RE<br>SC<br>orno<br>11/2021<br>11/2021                                                                                                    | AFFIDI TONIN<br>Dalle ore<br>15:00                                                                                    | ARIA GRAZIA<br>NAMARIA (FIL)<br>IO (INFORMAT<br>Alle ore<br>15:10<br>15:20                                          | (STORIA,LINGU<br>DSOFIA)<br>TICA)<br>Max Pren.                                               | N.Pren.                                              | A partire dal<br>22/11/2021 14:00                                                                                                    | Entro II<br>22/11/2021                                                                       | Luogo<br>Meet di Google<br>Meet di Google                                                       | Annotazione<br>messaggio di prova<br>messagnio di prova                                                                                         |  |
| PA<br>RE<br>RE<br>SC<br>orno<br>(11/2021<br>11/2021<br>11/2021                                                                                                    | AFFIDI TONIN<br>Dalle ore<br>15:00<br>15:10                                                                           | ARIA GRAZIA<br>NAMARIA (FIL)<br>NO (INFORMAT<br>Alle ore<br>15:10<br>15:20<br>15:30                                 | (STORIA,LINGU<br>DSOFIA)<br>TICA)<br>1<br>1<br>1                                             | UA E LETTER<br>N.Pren.<br>0<br>0<br>0                | ATURA ITALIANA)  A partire dal  22/11/2021 14:00  22/11/2021 14:00  22/11/2021 14:00                                                                                                    | Entro II<br>22/11/2021<br>22/11/2021<br>22/11/2021                                           | Luogo<br>Meet di Google<br>Meet di Google<br>Meet di Google                                     | Annotazione<br>messaggio di prova<br>messaggio di prova<br>messaggio di prova                                                                   |  |
| PA<br>RE<br>SC<br>orno<br>(11/2021<br>(11/2021<br>(11/2021<br>(11/2021)                                                                                                    | PPALARDO M<br>STUCCIA ANN<br>AFFIDI TONIN<br>Dalle ore<br>15:00<br>15:10<br>15:20<br>15:30                            | ARIA GRAZIA<br>NAMARIA (FILC<br>IO (INFORMAT<br>Alle ore<br>15:10<br>15:20<br>15:30<br>15:40                        | (STORIA,LINGU<br>DSOFIA)<br>TICA)<br>1<br>1<br>1<br>1                                        | 0<br>0<br>0                                          | ATURA ITALIANA)  A partire dal  22/11/2021 14:00  22/11/2021 14:00  22/11/2021 14:00  22/11/2021 14:00                                                                                                    | Entro II<br>22/11/2021<br>22/11/2021<br>22/11/2021<br>22/11/2021                             | Luogo<br>Meet di Google<br>Meet di Google<br>Meet di Google                                     | Annotazione<br>messaggio di prova<br>messaggio di prova<br>messaggio di prova                                                                   |  |
| A RE<br>RE<br>SC<br>orno<br>(11/2021<br>(11/2021<br>(11/2021<br>(11/2021<br>(11/2021<br>(11/2021                                                                                                    | PPALARDO M<br>STUCCIA ANN<br>AFFIDI TONIN<br>Dalle ore<br>15:00<br>15:10<br>15:20<br>15:30<br>15:40                   | ARIA GRAZIA<br>NAMARIA (FILG<br>IO (INFORMAT<br>Alle ore<br>15:10<br>15:20<br>15:30<br>15:40<br>15:50               | (STORIA, LINGU<br>DSOFIA)<br>TICA)<br>1<br>1<br>1<br>1<br>1<br>1<br>1                        | UA E LETTER<br>N.Pren.<br>0<br>0<br>0<br>0<br>0<br>0 | ATURA ITALIANA)<br>A partire dal<br>22/11/2021 14:00<br>22/11/2021 14:00 | Entro II<br>22/11/2021<br>22/11/2021<br>22/11/2021<br>22/11/2021<br>22/11/2021               | Luogo<br>Meet di Google<br>Meet di Google<br>Meet di Google<br>Meet di Google                   | Annotazione<br>messaggio di prova<br>messaggio di prova<br>messaggio di prova<br>messaggio di prova                                             |  |
| RE     RE     RE     SC orno (11/2021 (11/2021 (11/2021 11/2021 11/2021 11/2021 11/2021 11/2021                                                                                                    | PPALARDO M<br>STUCCIA ANN<br>AFFIDI TONIN<br>Dalle ore<br>15:00<br>15:10<br>15:20<br>15:30<br>15:30<br>15:40<br>15:50 | ARIA GRAZIA<br>NAMARIA (FILG<br>IO (INFORMAT<br>Alle ore<br>15:10<br>15:20<br>15:30<br>15:40<br>15:50<br>16:00      | (STORIA, LINGU<br>DSOFIA)<br>IICA)<br>Max Pren.<br>1<br>1<br>1<br>1<br>1<br>1                | N.Pren.<br>0<br>0<br>0<br>0<br>0<br>0                | ATURA ITALIANA)<br>A partire dal<br>22/11/2021 14:00<br>22/11/2021 14:00<br>22/11/2021 14:00<br>22/11/2021 14:00<br>22/11/2021 14:00<br>22/11/2021 14:00                                                                                                    | Entro II<br>22/11/2021<br>22/11/2021<br>22/11/2021<br>22/11/2021<br>22/11/2021<br>22/11/2021 | Luogo<br>Meet di Google<br>Meet di Google<br>Meet di Google<br>Meet di Google<br>Meet di Google | Annotazione<br>messaggio di prova<br>messaggio di prova<br>messaggio di prova<br>messaggio di prova<br>messaggio di prova                       |  |
| 11/2021<br>11/2021<br>11/2021<br>11/2021<br>11/2021<br>11/2021<br>11/2021<br>11/2021                                                                                                    | PPALARDO M<br>STUCCIA ANN<br>AFFIDI TONIN<br>Dalle ore<br>15:00<br>15:10<br>15:20<br>15:30<br>15:40<br>15:50          | IARIA GRAZIA<br>NAMARIA (FIL<br>IO (INFORMAT<br>Alle ore<br>15:10<br>15:20<br>15:30<br>15:40<br>15:50<br>16:00      | (STORIA, LINGU<br>DSOFIA)<br>IICA)<br>Max Pren.<br>1<br>1<br>1<br>1<br>1<br>1<br>1<br>1<br>1 | <b>N.Pren.</b> 0 0 0 0 0 0 0 0 0 0 0 0 0 0 0 0 0 0 0 | ATURA ITALIANA)<br>A partire dal<br>22/11/2021 14:00<br>22/11/2021 14:00<br>22/11/2021 14:00<br>22/11/2021 14:00<br>22/11/2021 14:00                                                                                                    | Entro II<br>22/11/2021<br>22/11/2021<br>22/11/2021<br>22/11/2021<br>22/11/2021<br>22/11/2021 | Luogo<br>Meet di Google<br>Meet di Google<br>Meet di Google<br>Meet di Google<br>Meet di Google | Annotazione<br>messaggio di prova<br>messaggio di prova<br>messaggio di prova<br>messaggio di prova<br>messaggio di prova                       |  |
| RE     RE     RE     SC     SC     SC     T     T | PALARDO M<br>STUCCIA ANN<br>AFFIDI TONIN<br>Dalle ore<br>15:00<br>15:10<br>15:20<br>15:30<br>15:40<br>15:50           | IARIA GRAZIA<br>NAMARIA (FIL<br>IO (INFORMAT<br>Alle ore<br>15:10<br>15:20<br>15:30<br>15:40<br>15:50<br>16:00      | (STORIA, LINGU<br>SSOFIA)<br>IICA)<br>Max Pren.<br>1<br>1<br>1<br>1<br>1<br>1<br>1<br>1<br>1 | <b>N.Pren.</b><br>0<br>0<br>0<br>0<br>0<br>0<br>0    | A partire dal<br>22/11/2021 14:00<br>22/11/2021 14:00<br>22/11/2021 14:00<br>22/11/2021 14:00<br>22/11/2021 14:00<br>22/11/2021 14:00                                                                                                    | Entro II<br>22/11/2021<br>22/11/2021<br>22/11/2021<br>22/11/2021<br>22/11/2021<br>22/11/2021 | Luogo<br>Meet di Google<br>Meet di Google<br>Meet di Google<br>Meet di Google<br>Meet di Google | Annotazione<br>messaggio di prova<br>messaggio di prova<br>messaggio di prova<br>messaggio di prova<br>messaggio di prova                       |  |
| A RE<br>RE<br>SC<br>orno<br>(11/2021<br>(11/2021<br>(11/2021<br>(11/2021<br>(11/2021<br>(11/2021                                                                                                    | PPALARDO M<br>STUCCIA ANN<br>AFFIDI TONIN<br>Dalle ore<br>15:00<br>15:10<br>15:20<br>15:30<br>15:30<br>15:50          | IARIA GRAZIA<br>VAMARIA (FLU<br>INFORMAT<br>Alle ore<br>15:10<br>15:20<br>15:30<br>15:40<br>15:50<br>15:50<br>16:00 | (STORIA, LINGU<br>SOFIA)<br>IICA)<br>Max Pren.<br>1<br>1<br>1<br>1<br>1<br>1<br>1<br>1       | N.Pren.<br>0<br>0<br>0<br>0<br>0<br>0                | A partire dal<br>22/11/2021 14:00<br>22/11/2021 14:00<br>22/11/2021 14:00<br>22/11/2021 14:00<br>22/11/2021 14:00<br>22/11/2021 14:00                                                                                                    | Entro II<br>22/11/2021<br>22/11/2021<br>22/11/2021<br>22/11/2021<br>22/11/2021<br>22/11/2021 | Luogo<br>Meet di Google<br>Meet di Google<br>Meet di Google<br>Meet di Google<br>Meet di Google | Annotazione<br>messaggio di prova<br>messaggio di prova<br>messaggio di prova<br>messaggio di prova<br>messaggio di prova                       |  |
| RE<br>RE<br>SC<br>0000<br>11/2021<br>11/2021<br>11/2021<br>11/2021<br>11/2021<br>11/2021                                                                                                    | PRLARDO M<br>STUCCIA ANN<br>AFFIDI TONIN<br>Dalle ore<br>15:00<br>15:10<br>15:20<br>15:30<br>15:40<br>15:50           | ARIA GRAZIA<br>VAMARIA (FL/<br>O) (INFORMAT<br>Alle ore<br>15:10<br>15:20<br>15:30<br>15:40<br>15:50<br>16:00       | (STORIA, LINGU<br>SSOFIA)<br>10CA)<br>1<br>1<br>1<br>1<br>1<br>1<br>1<br>1                   | <b>N.Pren.</b><br>0<br>0<br>0<br>0<br>0<br>0         | ATURA ITALIANA)  A partire dai  221112021 14:00 221112021 14:00 221120 221120 2                                                                                                    | Entro II<br>22/11/2021<br>22/11/2021<br>22/11/2021<br>22/11/2021<br>22/11/2021               | Luogo<br>Meet di Google<br>Meet di Google<br>Meet di Google<br>Meet di Google<br>Meet di Google | Annotazione<br>messaggio di prova<br>messaggio di prova<br>messaggio di prova<br>messaggio di prova<br>messaggio di prova<br>messaggio di prova |  |

A questo punto si aprirà una finestra nella quale sarà indicato il genitore, l'indirizzo email su cui ricevere la conferma e un recapito telefonico valido, entrambi obbligatori. Confermare le scelte.

| Prenotazione                                                                                                    |                | ×          |
|----------------------------------------------------------------------------------------------------|----------------|------------|
| Docente:<br>Email Docente:<br>Prenotazione per il giorno:<br>Genitore:<br>Confermare indirizzo email:<br>Confermare recapito telefonico: | 13/11/2020<br> |            |
|                                                                                                    |                | V Conferma |

## Procedura tramite l'app Argo Famiglia (Ultima versione)

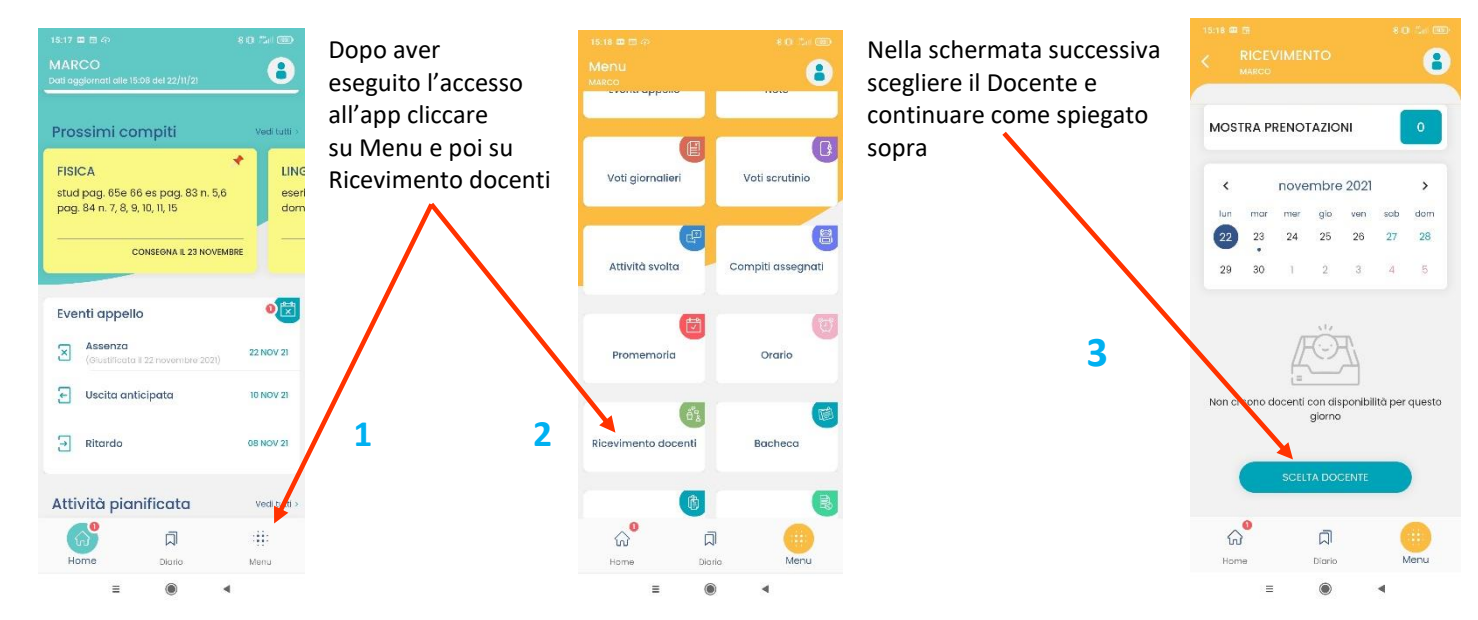